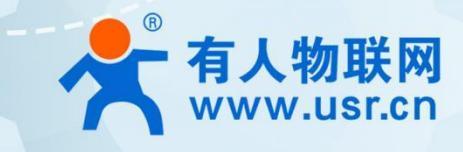

# 5G+WiFi6 无线路由器 U300

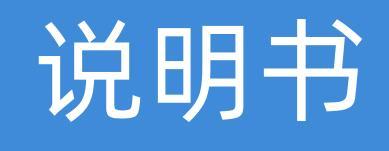

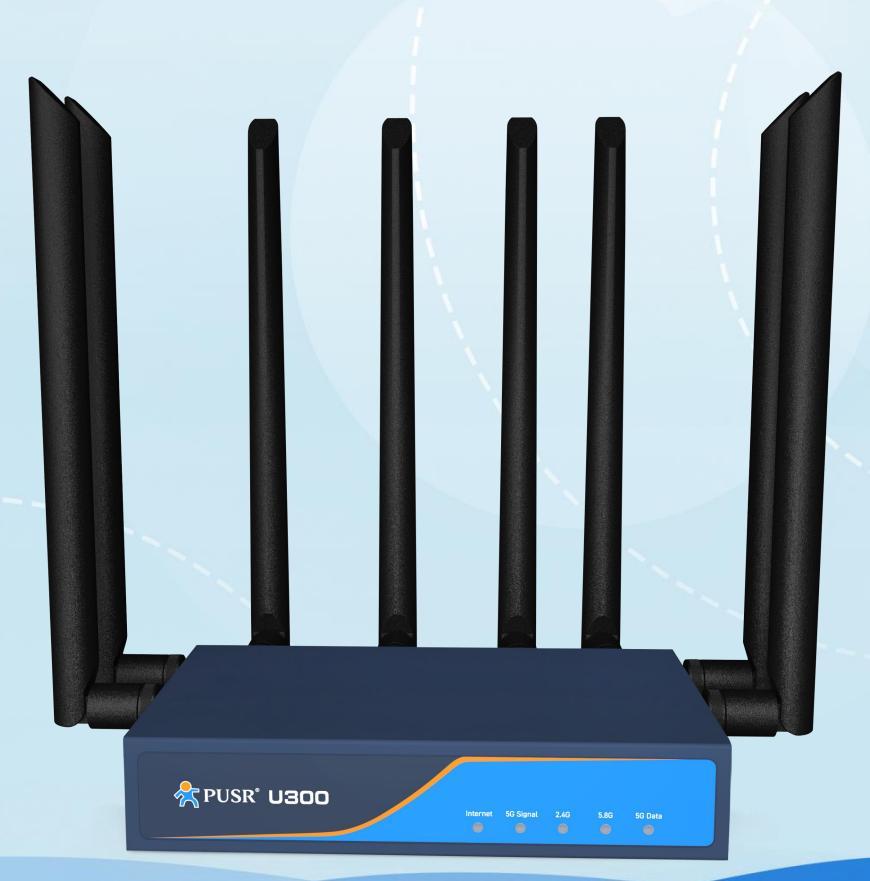

# 联网找有人,靠谱

可信赖的智慧工业物联网伙伴

| * | <b>有人物联网</b><br>www.usr.cn | 联网找有人 | • |
|---|----------------------------|-------|---|
|---|----------------------------|-------|---|

| 1. 产品  | 简易说明             | . 3 |
|--------|------------------|-----|
| 1.1.   | 产品简介             | . 3 |
| 1.2.   | 产品尺寸             | . 3 |
| 1.3.   | 硬件规格             | . 3 |
| 1.4.   | 指示灯说明            | 5   |
| 2. 使用打 | 桑作说明             | . 5 |
| 2.1.   | 登录说明             | . 5 |
| 2.2.   | 系统信息             | 6   |
| 2.3.   | 移动网络             | 6   |
| 2.4.   | 上网设置             | . 7 |
|        | 2.4.1. 模式设置      | . 7 |
|        | 2.4.2. 网口设置      | . 8 |
|        | 2.4.3. WAN 上网    | . 8 |
|        | 2.4.4. 无线中继上网    | . 9 |
|        | 2.4.5. 蜂窝上网      | 10  |
| 2.5.   | 无线设置             | 11  |
|        | 2.5.1. 2.4G 无线设置 | 11  |
|        | 2.5.2. 5G 无线设置   | 12  |
|        | 2.5.3. 信号调节      | 12  |
| 2.6.   | LAN 设置           | 13  |
| 2.7.   | 登录设置             | 14  |
| 2.8.   | 客户列表             | 14  |
| 2.9.   | 软件升级             | 15  |
|        | 2.9.1. 固件升级      | 15  |
|        | 2.9.2. 备份/恢复配置   | 15  |
|        | 2.9.3. 日期时间      | 16  |
|        | 2.9.4. 重启        | 16  |
|        | 2.9.5.恢复出厂       | 17  |
| 2.10   | D. 系统日志          | 17  |
| 3. 免责范 | <sup>宝</sup> 明   | 18  |
| 4. 更新/ | 历史               | 18  |

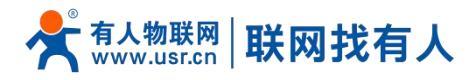

# 1. 产品简易说明

1.1. 产品简介

U300 是一款双高通方案的高端 5G+Wi-Fi6 无线路由器,具有高速率、宽连接、低延迟和高稳定性。它支持 SN/NSA 组网 模式,支持全球主流 5G 频段,实测 5G 速率≥700 Mbps;结合最新一代 Wi-Fi6 技术,AX3000 速率标准,MU-MIMO 2\*2,具 备四颗独立 FEM 芯片,并具备 Wi-Fi 漫游功能,Wi-Fi 客户端带载量 128,并支持 AP、中继和桥接功能。硬件上具备 3 个千兆网 口,8 根高增益天线加持,可将 5G 蜂窝网转换成以太网或 Wi-Fi 信号。该设备非常适合需要快速部署 Wi-Fi 热点和有线宽带网络 的家庭和商业场景。

1.2. 产品尺寸

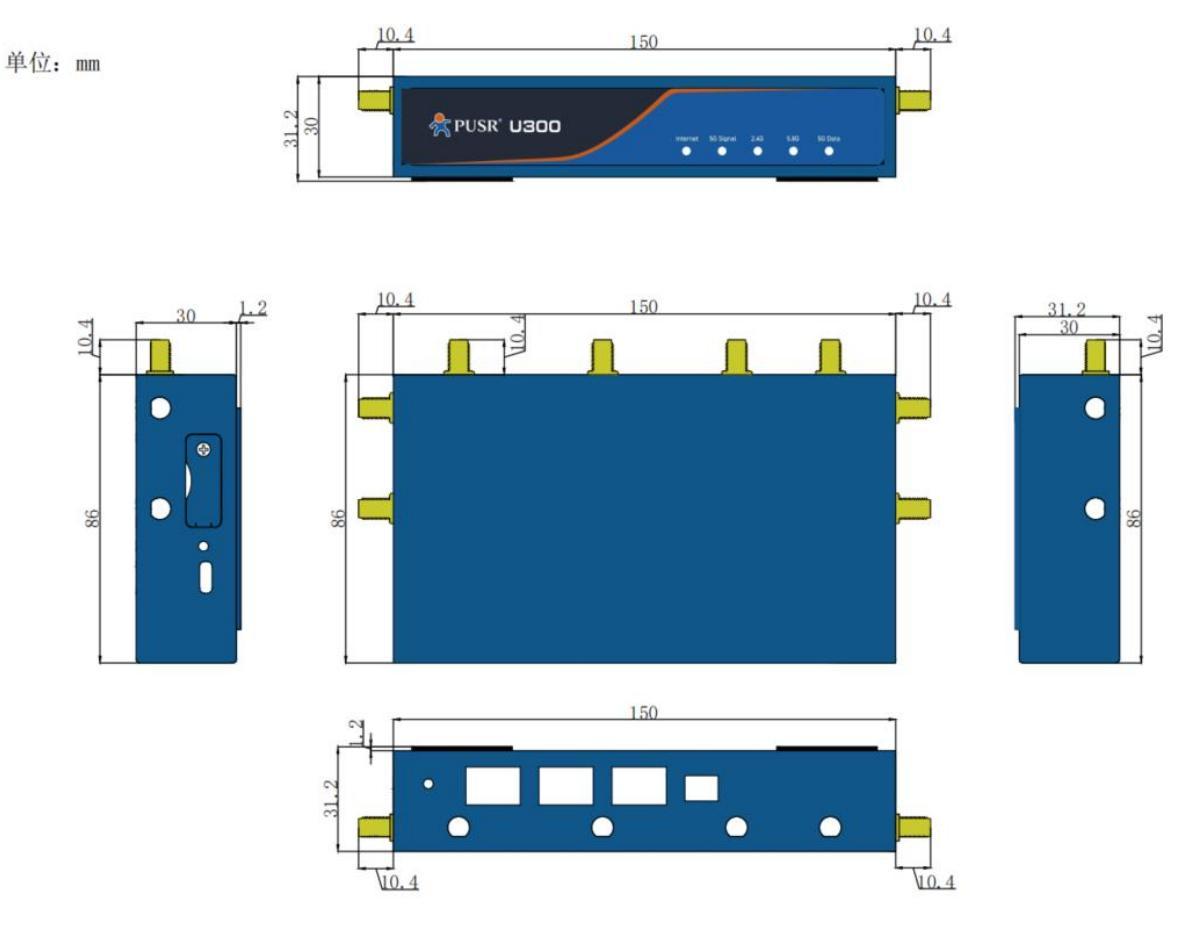

#### 1.3. 硬件规格

|       | 表 1 参数表                                                 |
|-------|---------------------------------------------------------|
|       | 方案                                                      |
| SoC   | Qualcomm IPQ5018 Dual-core A53 @1.0 GHz                 |
| Flash | Spi nor 32MByte (256Mbit) and spi nand 128MByte (1Gbit) |
| SDRAM | 512MByte (4Gbit)                                        |

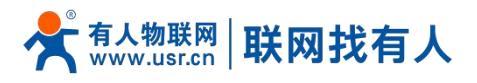

|                                                                                 | 蜂窝网络                                                                                                    |
|---------------------------------------------------------------------------------|----------------------------------------------------------------------------------------------------|
| 芯片                                                                              | 高通 SDX62                                                                                                    |
|                                                                                 | 5G NR SA:<br>n1/n2/n3/n5/n7/n8/n12/n13/n14/n18/n20/n25/n26/n28/n29/n30/n38/n40/n41/n48/n66/n70/n71<br>/n75/n76/n77/n78/n79  |
| 频段标准                                                                            | 5G NR NSA:<br>n1/n2/n3/n5/n7/n8/n12/n13/n14/n18/n20/n25/n26/n28/n29/n30/n38/n40/n41/n48/n66/n70/n71<br>/n75/n76/n77/n78/n79 |
|                                                                                 | LTE FDD:<br>B1/B2/B3/B4/B5/B7/B8/B12/B13/B14/B17/B18/B19/B20/B25/B26/B28/B29/ B30/B32/B66/B71                               |
|                                                                                 | LTE TDD:<br>B34/B38/B39/B40/B41/B42/B43/B46(LAA)/B48                                                                        |
|                                                                                 | 5G NR SA: 4 x 4(DL) / 2 x 2(UL)                                                                                             |
| MIMO                                                                            | 5G NR NSA: 4 × 4(DL)                                                                                                    |
|                                                                                 | LTE: 4 x 4(DL)                                                                                                    |
|                                                                                 | SA: 2.4 Gbps (DL)/ 900 Mbps (UL)                                                                                            |
| 理论速率                                                                            | NSA: 3.4 Gbps (DL)/ 550 Mbps (UL)                                                                                           |
|                                                                                 | LTE: 1.6 Gbps (DL)/ 200 Mbps (UL)                                                                                           |
| 天线接口                                                                            | 4 × SMA-K                                                                                                    |
| SIM 卡槽                                                                          | 1 x Micro SIM                                                                                                    |
|                                                                                 | WIFI 网络                                                                                                    |
| Wi-Fi 芯片                                                                        | 2.4G HZ: 高通 IPQ5018                                                                                                    |
|                                                                                 | 5G HZ: 高通 QCN6102(Wi-Fi 6)                                                                                                  |
| 天线接口                                                                            | 2.4G: 2 × SMA-K                                                                                                    |
|                                                                                 | 5G: 2 × SMA-K                                                                                                    |
| MIMO                                                                            | 2x2                                                                                                    |
| WIFI标准                                                                          | 2.4 GHz: IEEE802.11b/g/n/ax                                                                                                 |
|                                                                                 | 5.8 GHz: IEEE 802.11a/n/ac/ax                                                                                               |
| 理论速率                                                                            | 2.4G Wi-Fi: 573 Mbps                                                                                                    |
|                                                                                 | 5G Wi-Fi: 2458 Mbps                                                                                                    |
|                                                                                 | 2.4G Hz 1/2/3/4/5/6/7/8/9/10/11/12/13                                                                                       |
| 信道 5G Hz<br>36/40/44/48/52/56/60/64/100/104/108/112/116/120/124/128/132/136/140 |                                                                                                    |
|                                                                                 | 电源的分子的分子的分子的分子的一种原则的分子的分子的分子的分子的分子的分子的分子的分子的分子的分子的分子的分子的分子的                                                                 |
| 电源                                                                              | DC 12V/2A                                                                                                    |
|                                                                                 | 以太网                                                                                                    |
| WAN/LAN                                                                         | 1 x WAN/LAN, 10/100/1000 Mbps, auto MDI/MDIX                                                                                |
| LAN                                                                             | 2 x LAN, 10/100/1000 Mbps, auto MDI/MDIX                                                                                    |
|                                                                                 | 物理特性                                                                                                    |
| 外壳材质                                                                            | 坂金外売 IP30 防护     ロー・・・・・・・・・・・・・・・・・・・・・・・・・・・・・・・・・                                                                        |
| 尺寸                                                                              | 150.0*86.0*30.0mm                                                                                                    |
| 安装                                                                              | 杲面欣直、往耳安装                                                                                                    |
| 温度范围                                                                            | -10°C~+45°C                                                                                                    |
|                                                                                 | 其他硬件接口                                                                                                    |
| WPS/Reload                                                                      | WPS: 按一下按钮                                                                                                    |

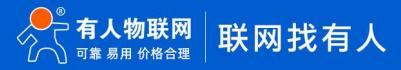

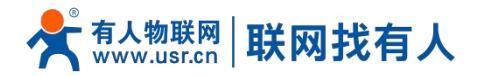

|        | Reload: 按住按钮 5s 以上                     |
|--------|----------------------------------------|
| Reboot | 重启按键                                   |
| UART   | Type-C 升级接口                            |
| 指示灯    | Internet, 5G Signal, 2.4G, 5G, 5G Data |

# 1.4. 指示灯说明

|               | 表  | 2 指示灯            |
|---------------|----|------------------|
| 名称            | 状态 | 说明               |
| Internet      | 亮  | 设备可正常连接 Internet |
| 网络指示灯         | 灭  | 未联网              |
| EC Signal     | 长亮 | 5G NR            |
| 5C 信号指示灯      | 闪烁 | 4G LTE           |
| 56 信亏指示灯      | 灭  | 其他网络/未插卡/锁卡/欠费   |
| 2.4G wifi 指示灯 | 亮  | 开启               |
|               | 闪烁 | 数据传输             |
|               | 灭  | 关闭               |
| 5.8G wifi 指示灯 | 亮  | 开启               |
|               | 闪烁 | 数据传输             |
|               | 灭  | 关闭               |
| CC Data       | 亮  | 联网正常             |
| 5C 終登指子灯      | 闪烁 | 数据通信             |
| 56 蜂窝指示灯      | 灭  | 未联网              |

# 2. 使用操作说明

# 2.1. 登录说明

电脑或手机连接路由器后使用浏览器登录路由器。登录地址: 192.168.1.1, 默认登录密码: admin。

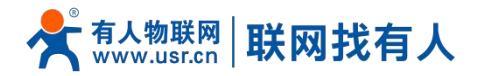

| *        |  |
|----------|--|
| 有人物联网    |  |
| 语言(自动) 🗘 |  |
| 1 admin  |  |
| □记住密码    |  |
| 登录       |  |
|          |  |
|          |  |
|          |  |

# 2.2. 系统信息

查看设备的基本信息、包括设备名称、SN、网络和 WiFi 信息。

| USR U300                                                  |                                                                                   | 有人云 Luci 语言(自动)~ 向导 退出                                                          |
|-----------------------------------------------------------|-----------------------------------------------------------------------------------|---------------------------------------------------------------------------------|
| 系统状态 (1)移动网络                                              | 系统信息                                                                              |                                                                                 |
| ▲ 上网设置                                                    | 主机名: U300<br>本地时间: Wed Aug 30 06:28:43 GMT 2023                                   | 固件版本: V2.06<br>运行时间: 0天 3:21:50                                                 |
| 袋 LAN设置                                                   | WACABLE 04.ad.20.0a.97.00<br>WAN端信息                                               | 314, 01001723070600001020                                                       |
| <ul> <li>登录设置</li> <li>28.客户列表</li> <li>① 软件升级</li> </ul> | 系统模式:路由模式<br>IP地址:10.71.6.93<br>子网拖码:255.255.255.252<br>网关:10.71.6.94             | Internet状态:已连接<br>wan囗:未连接<br>无线中继:未连接<br>SG NM:已连接                             |
| ■糸焼日志                                                     | 上传流量: 15.4 MiB<br>LAN端信息                                                          | 下载流量:89.3 MiB                                                                   |
|                                                           | IP地址: 192.168.1.1<br>WLAN端信息                                                      | DHCP服务:开启                                                                       |
|                                                           | 2.4G部分<br>SSID : U300-97C0-2.4G<br>密码 : www.pusr.com<br>信道 : 6<br>速率 : 286.8 Mb/s | 5G部分<br>SSID : U300-97C0-5G<br>密码 : www.pusr.com<br>信道 : 56<br>速率 : 2.4019 Gb/s |

## 2.3. 移动网络

可以在此处查看详细的蜂窝网联网信息。

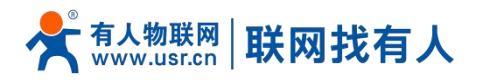

| USR U300         |                                                           | 有人云 Luci 语言(自动) <sup>、</sup> 向导 退出 | 1 |
|------------------|-----------------------------------------------------------|------------------------------------|---|
| ▲ 系统状态 (i) 移动网络  | SIM卡信息                                                    |                                    | i |
| ▲ 上网设置           | 状态:正常                                                     | 运营商: CHN-UNICOM 46001              |   |
| ◎ 无线设置           | 上传流量: 17.3 MiB                                            | 下载流量: 94.0 MiB                     | ш |
| (0) 1 A NI27-100 | IMSI : 460 84                                             | ICCID: 8986 4                      | ш |
| COS LAIVIZE      | APN : 3GNET                                               | PIN: READY                         |   |
| ● 登录设置           | 5G模组信息                                                    |                                    |   |
| 88.客户列表          | 当前连接网络: 5G                                                | IP地址: 10.71.6.93                   | Ш |
| ↔ 软件升级           | 当前频段:NR5G BAND 1                                          | 通信技术: FDD NR5G                     |   |
| <b>営</b> 系统日志    | 搜网方式:AUTO                                                 | 信号质量(RSSI): 99                     | ш |
|                  | RSRP (dB): -85,-84,-96,-82,NR5G                           | RSRQ (dB): -10,-10,-3,-3,NR5G      | ш |
|                  | IMEI : 8. 7                                               | Revision : RM520NGLAAR01A07M4G     | Ш |
|                  | 5G NR 支持频段                                                |                                    |   |
|                  | 1:2:3:5:7:8:12:13:14:18:20:25:26:28:29:30:38:40:41:48:66: | 70:71:75:76:77:78:79               |   |
|                  | 4G LTE 支持频段                                               |                                    |   |
|                  | 1:2:3:4:5:7:8:12:13:14:17:18:19:20:25:26:28:29:30:32:34:3 | 8:39:40:41:42:43:46:48:66:71       |   |
|                  | 3G WCDMA支持频段                                              |                                    |   |
|                  | 1:2:4:5:8:19                                              |                                    |   |
|                  |                                                           |                                    |   |

## 2.4. 上网设置

## 2.4.1. 模式设置

| USR U300       | 有人云 Luci 语言(自动) <sup>、</sup> 向导 退出                 |
|----------------|----------------------------------------------------|
| ▲ 系统状态         |                                                    |
| ((•)) 移动网络     | 模式 网口 WAN 无线中继 5G AT 5G NR                         |
| <b>《</b> 》上网设置 | 做书洗报, 欧山描书 ▲                                       |
| ▶ 无线设置         |                                                    |
| 袋 LAN设置        | 使用说明:您可以设置该路由器为路由模式/AP模式。                          |
| <b>3</b> 登录设置  | 路由模式:设置WAN口可以DHCP动态IP、静态IP、PPPOE拨号<br>上网(AN端户市公司IP |
| 88.客户列表        | AP模式:设置WAN、LAN桥接在一起并且关闭自动分配IP。如                    |
| ↔ 软件升级         | 果您使用移动网络(5G NR)连接Internet,请切换到路由模式<br>每份条可以正常连接上网  |
| <b>営</b> 系统日志  |                                                    |
|                | HUR                                                |
|                |                                                    |
|                |                                                    |
|                |                                                    |
|                |                                                    |
|                |                                                    |
|                |                                                    |
|                |                                                    |
|                |                                                    |

#### 说明:

- > 路由模式:WAN 口插入网线或者插入任意运营商 SIM 卡, PC 或手机连接路由器 LAN 或 WiFi 进行上网;
- ▶ AP 模式:可通过 WAN 口插入网线、上级路由会给终端设备分配 IP 进行上网, U300 相当于有线桥接器使用;
- ▶ AP 模式:PC 可设置和路由器同网段的静态 IP,通过路由器 LAN 口 IP 登录 web 进行配置。

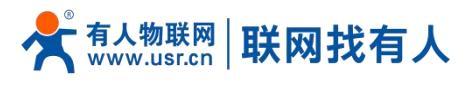

# 2.4.2. 网口设置

#### 在此处可以按照您的使用需求,定义网口 WAN/LAN 形式。

| USR U300          |             | 有人云 Luci                    | 语言(自动)~ 向导 退出 |
|-------------------|-------------|-----------------------------|---------------|
| ₩ 系统状态            |             |                             |               |
| <b>((•))</b> 移动网络 | 模式 网口 WAN 5 | 无线中继   5G AT   5G NR        |               |
| <b>《</b> 》上网设置    |             |                             |               |
| ⋒ 无线设置            | 0           | 1                           | 2             |
| 袋 LAN设置           | wan         | lan                         | lan           |
| 2 登录设置            | 未连接         | 已连接(1000M/s)                | 未连接           |
| 88 客户列表           |             |                             |               |
| ↔ 软件升级            |             | wan/lan交换 □ 设为全部lan口 □ 设为全部 | Śwan□         |
| <b>世</b> 系统日志     |             |                             |               |
|                   |             | 应用                          |               |
|                   |             |                             |               |
|                   |             |                             |               |
|                   |             |                             |               |
|                   |             |                             |               |
|                   |             |                             |               |
|                   |             |                             |               |
|                   |             |                             |               |
|                   |             |                             |               |

#### 说明:

- ▶ WAN:广域网接口, 接入宽带给路由器提供网络;
- > LAN:局域网接口,为 PC 或其他网口设备提供网络。

#### 2.4.3. WAN 上网

| USR U300       | 有人云Luci 语言(自动) 向导退出                                            |
|----------------|----------------------------------------------------------------|
| A 系统状态         |                                                                |
| (•)) 移动网络      | 模式 网口 WAN 无线中继 5G AT 5G NR                                     |
| 🖧 上网设置         |                                                                |
| ⋒ 无线设置         |                                                                |
| 袋 LAN设置        | MAC克隆(可选): 请输入MAC克隆地址(可选)                                      |
| <b>3</b> 登录设置  | 当前MAC: d4:ad:20:6a:97:c0<br>使田道田 · 你可以设置设备为需要提得 (PPPAF) 动态IP地址 |
| <b>88</b> 客户列表 | (DHCP)、静态IP地址上网方式。                                             |
| ↔ 软件升级         | DHCP:设备自动获取上层服务器分配的IP地址、子网掩码、网关和DNS地址                          |
| <b>営</b> 系统日志  | THUTJOH,                                                       |
|                |                                                                |
|                |                                                                |
|                |                                                                |

设置 WAN 口上网方式,可设置为:动态 IP、静态 IP 和 PPPoE 方式。

# 说明:

➢ 当 5G 和有线 WAN 均正常时,优先使用有线 WAN 联网。

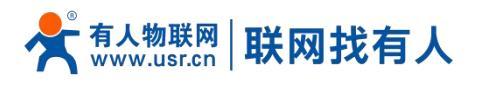

# 2.4.4. 无线中继上网

# 通过连接 WiFi, 以无线中继方式上网。

| USR U300          | 有人云 Luci 语言(自动)~ 向导 退出                                                                                         |
|-------------------|----------------------------------------------------------------------------------------------------|
| ₩ 系统状态            |                                                                                                    |
| <b>((•))</b> 移动网络 | 機式 网口 WAN 无线中继 5G AT 5G NR                                                                                     |
| 🔏 上网设置            | +/weekb                                                                                                    |
| ⋒ 无线设置            | יועונג : טונגניין אונגניין אונגניין אונגניין אונגניין אונגניין אונגניין איז אונגניין איז איז איז איז איז איז א |
| 袋 LAN设置           | 密码:                                                                                                    |
| <b>3</b> 登录设置     | ◎ 2.4G 〇 5G   □ 802.11r   □ 开启                                                                                 |
| 28 客户列表           |                                                                                                    |
| ☆ 软件升级            | · 一 一 皮索 · · · · · · · · · · · · · · · · · ·                                                                   |
| <b>苣</b> 系统日志     |                                                                                                    |
|                   |                                                                                                    |
|                   |                                                                                                    |
|                   |                                                                                                    |
|                   |                                                                                                    |
|                   |                                                                                                    |
|                   |                                                                                                    |
|                   |                                                                                                    |
|                   |                                                                                                    |
|                   |                                                                                                    |

# 表 3 无线中继参数表

| 名称      | 说明                                       | 默认值   |
|---------|------------------------------------------|-------|
| 搜索      | 点击搜索 wifi,选择连接被中继 wifi 的 SSID            | 无     |
| 开启      | 选择中继 wifi,输入密码。点选"开启",应用即可开启<br>或者无线中继功能 | 未勾选   |
| 802.11r | 启用/关闭 802.11r 快速漫游。                      | 未勾选   |
| 2.4G/5G | 选择中继信号类型 2.4G 或 5G。                      | 2.4G  |
| 中继 SSID | 连接的 wifi 名称                              | SSID1 |
| 密码      | 连接的 wifi 密码                              | 空     |

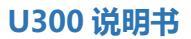

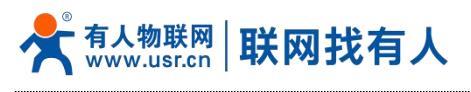

# 2.4.5. 蜂窝上网

# 表 4 蜂窝网参数表

| 名称    | 说明                                                   | 默认值    |
|-------|------------------------------------------------------|--------|
| 5G 开关 | 如需插入 SIM 卡,通过蜂窝网上网需开启 5G 开关                          | 开启     |
| 基站类型  | 选择基站类型                                               | SA/NSA |
| APN   | 如插入 SIM 卡可正常联网,无需设置此配置<br>如 SIM 卡有特殊 APN 地址,可在此处进行输入 | 空      |
| Pin 码 | 如 SIM 卡未开启,请勿设置,默认 SIM 卡均未设置 PIN                     | 空      |

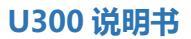

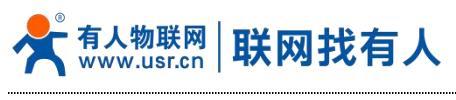

2.5. 无线设置

# 2.5.1. 2.4G 无线设置

| USR U300          |                    | 有人云 Luci    | 语言(自动)~ 向 | 导 退出 |
|-------------------|--------------------|-------------|-----------|------|
| ▲ 系统状态            | [                  |             |           |      |
| <b>((v))</b> 移动网络 | 2.4G设置 5G设置 信号调节   |             |           |      |
| 🔏 上网设置            | CCID 11200.07C0.1  |             |           | - 11 |
| ⋒ 无线设置            | 22ID : 0300-97C0-9 | .40         |           | - 11 |
| 袋 LAN设置           | 密码: www.pusr.co    | m           |           | - 11 |
| ● 登录设置            | 开¥· 开户             |             | <b>A</b>  | - 11 |
| 88.客户列表           | 7天、7万              |             | •         | - 11 |
| ♀ 软件升级            | 隐藏SSID: 关闭         |             | ۵         |      |
| 菅系统日志             | AP隔离: 关闭           |             | ¢         | - 11 |
|                   | 国家码: 中国            |             | ۵         | - 11 |
|                   | 信道: 自动             |             | \$        | - 11 |
|                   | 协议: 802.11ax       |             | ¢         | - 11 |
|                   | 带宽: 默认             |             | ¢         | - 11 |
|                   | WPA3: □ 强加         | 密 80211r: □ |           | - 11 |
|                   |                    | 应用          |           |      |
|                   |                    |             |           | *    |

表 5 2.4G WiFi 参数表

| 名称       | 说明                                         | 默认值            |
|----------|--------------------------------------------|----------------|
| SSID     | 设置无线网络名字,可以设置长度最大长度为 22 个字                 | U300-97C0-2.4G |
| 密码       | 可以设置最长 8~32 位数字和英文字母密码加密                   | www.pusr.com   |
| 开关       | 开启或关闭无线 wifi。                              | 开启             |
| 隐藏 SSID  | 开启/关闭隐藏 SSID。开启后无法搜索这个 SSID。               | 关闭             |
| AP 隔离    | 开启/关闭 AP 隔离功能,使连接此 AP 的 STA 之间不可以<br>相互访问。 | 关闭             |
| 信道       | 2.4G 可选信道 1~13 设置,或者选择 auto 自动。            | 自动             |
| 协议       | 2.4G 可选 802.11ax/b/ g /n 无线协议设置。           | 802.11ax       |
| 带宽       | 2.4G 可以设置 HT20/HT40。                       | 默认             |
| WPA3 强加密 | 设置密码加密后点选启用 WPA3 协议。                       | 未勾选            |
| 80211r   | 启用/关闭 802.11r 快速漫游。                        | 未勾选            |

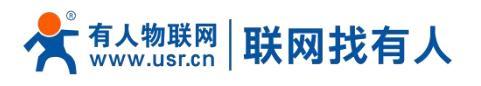

# 2.5.2. 5G 无线设置

| USR U300          |                                         |               | 有人云 Luci  | 语言(自动)~ | 向导 退出 |   |
|-------------------|-----------------------------------------|---------------|-----------|---------|-------|---|
| ₩ 系统状态            |                                         |               |           |         |       | â |
| <b>((•))</b> 移动网络 | 2.4G设置 5G设置 信号                          | 导调节           |           |         |       |   |
| 🔏 上网设置            | ccin .                                  | 11200-97C0-5G |           |         |       | I |
| ⋒ 无线设置            | - 550.                                  | 0300-9700-50  |           |         |       | I |
| 袋 LAN设置           | 密码:                                     | www.pusr.com  |           |         | - 1   | I |
| ■ 登录设置            |                                         | 开启            |           | ٠       | - 1   | I |
| 88.客户列表           | ,,,,,,,,,,,,,,,,,,,,,,,,,,,,,,,,,,,,,,, |               |           |         | - 1   | I |
| ↔ 软件升级            | 隐藏SSID:                                 | 关闭            |           | ۵       | - 1   | I |
| <b>営</b> 系统日志     | AP隔离:                                   | 关闭            |           | \$      | - 1   | I |
|                   | 国家码:                                    | 中国            |           | ٤       |       | l |
|                   | 信道:                                     | 自动            |           | \$      |       | l |
|                   | 协议:                                     | 802.11ax      |           | \$      |       | I |
|                   | 带宽:                                     | 默认            |           | ٠       |       | l |
|                   |                                         | WPA3: □ 强加密   | 80211r: 🗆 |         |       |   |
|                   |                                         | Ń             | 用         |         |       | U |
|                   |                                         |               |           |         |       | * |

#### 表 6 5G WiFi 参数表

| 名称       | 说明                                                                      | 默认值          |
|----------|-------------------------------------------------------------------------|--------------|
| SSID     | 设置无线网络名字,可以设置长度最大长度为 22 个字                                              | U300-97C0-5G |
| 密码       | 可以设置最长 8~32 位数字和英文字母密码加密                                                | www.pusr.com |
| 开关       | 开启或关闭无线 wifi。                                                           | 开启           |
| 隐藏 SSID  | 开启/关闭隐藏 SSID。开启后无法搜索这个 SSID。                                            | 关闭           |
| AP隔离     | 开启/关闭 AP 隔离功能,使连接此 AP 的 STA 之间不可以<br>相互访问。                              | 关闭           |
| 信道       | 5G 可选 36、40、44、48、52、56、60、64、149、153、<br>157、161、165 信道设置,或选择 auto 自动。 | 自动           |
| 协议       | 5G 可选 802.11ax/ac/ (n/a) /a 无线协议设置。                                     | 802.11ax     |
| 带宽       | 5G 可以设置 HT20/HT40/HT80/HT160 带宽。                                        | 默认           |
| WPA3 强加密 | 设置密码加密后点选启用 WPA3 协议。                                                    | 未勾选          |
| 80211r   | 启用/关闭 802.11r 快速漫游。                                                     | 未勾选          |

# 2.5.3. 信号调节

可设置穿墙、普通和节能模式。

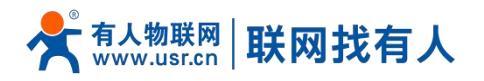

| USR U300          |                  | 有人云 Luci | 语言(自动)~ | 向导 退出 |
|-------------------|------------------|----------|---------|-------|
| ▲ 系统状态            |                  |          |         |       |
| <b>((•))</b> 移动网络 | 2.4G设置 5G设置 信号调节 |          |         |       |
| 🖧 上网设置            | 24:42 00446      |          | •       |       |
| 👧 无线设置            | 2014 牙咽          |          | ·       |       |
| 袋 LAN设置           | 应用               |          |         |       |
| <b>3</b> 登录设置     |                  |          |         |       |
| AB 客户列表           |                  |          |         |       |
| ♠ 软件升级            |                  |          |         |       |
| <b>世</b> 系统日志     |                  |          |         |       |
|                   |                  |          |         |       |
|                   |                  |          |         |       |
|                   |                  |          |         |       |
|                   |                  |          |         |       |
|                   |                  |          |         |       |
|                   |                  |          |         |       |
|                   |                  |          |         |       |
|                   |                  |          |         |       |
|                   |                  |          |         |       |

## 2.6. LAN 设置

# 设置本机的 LAN 口 IP

# 表 7 5G WiFi 参数表

| 名称      | 说明                                 | 默认值           |
|---------|------------------------------------|---------------|
| IP 地址   | 本机 LAN 口地址                         | 192.168.1.1   |
| 子网掩码    | 本机的 LAN 侧子网掩码。                     | 255.255.255.0 |
| DHCP 功能 | 启用 DHCP Server,勾线后可自动给 PC 等设备分配 IP | 勾选            |
| 起始地址    | 分配 IP 的起始地址                        | 100           |
| 最大数量    | DHCP 分配的最大个数                       | 150           |

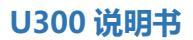

.

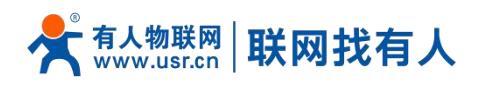

# 2.7. 登录设置

# 在此处设置路由器的登录密码。

| USR U300          | 有人云Luci 语言(自动) 向导退出                                                                           |
|-------------------|-----------------------------------------------------------------------------------------------|
| ₩ 系统状态            | 경크/2篇                                                                                         |
| <b>((•))</b> 移动网络 | 豆水饮量                                                                                          |
| 🔏 上网设置            | 用户名: admin                                                                                    |
| ⋒ 无线设置            |                                                                                               |
| 袋 LAN设置           | 原密码:                                                                                          |
| 3 登录设置            | 新密码:                                                                                          |
| 88.客户列表           |                                                                                               |
| ↔ 软件升级            | 有人云密码: 6qQPHeT2<br>容录有人云添加SN和什麽码即可实现远程管理                                                      |
| <b>営</b> 系统日志     | オーロー アン・シュー ション・ション・ション・ション・ション・ション・ション・スティー アー・スティー ション・ション・ション・ション・ション・ション・ション・ション・ション・ション・ |
|                   | 使用说明:在此修改登录密码,密码不能为空,且不能多于15个字符。                                                              |
|                   |                                                                                               |

#### 2.8. 客户列表

可查看 DHCP 客户端列表以及无线用户列表。可设置 IP-MAC 绑定。

|                               | USR U300      |        |           | 有人云 Lu  | ici 语言(自动 | )~ 向导 退出 |
|-------------------------------|---------------|--------|-----------|---------|-----------|----------|
|                               | ₩ 系统状态        |        |           |         |           |          |
|                               | ((•)) 移动网络    | DHCP列表 | 无线用户 IP绑定 |         |           |          |
|                               | 🖧 上网设置        | #      | 设备名       | 连接方式    | IP        | МАС      |
|                               | ⋒ 无线设置        |        |           | ELV/    |           |          |
|                               | 袋 LAN设置       |        |           | AD-1577 |           |          |
|                               | <b>3</b> 登录设置 |        |           |         |           |          |
|                               | AB 客户列表       |        |           |         |           |          |
|                               | ☆ 软件升级        |        |           |         |           |          |
|                               | 営系统日志         |        |           |         |           |          |
|                               |               |        |           |         |           |          |
|                               |               |        |           |         |           |          |
|                               |               |        |           |         |           |          |
|                               |               |        |           |         |           |          |
|                               |               |        |           |         |           |          |
|                               |               |        |           |         |           |          |
|                               |               |        |           |         |           |          |
|                               |               |        |           |         |           |          |
| /client/main.html#dhcp-static |               |        |           |         |           |          |

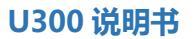

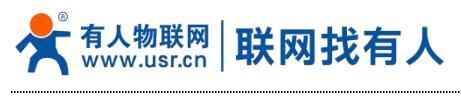

2.9. 软件升级

# 2.9.1. 固件升级

# 可选择本地升级或在线升级

| USR U300      | 有人云 Luci 语言(自动)~ 向导 退出                                                                                                    |
|---------------|----------------------------------------------------------------------------------------------------|
| <b>新校</b> 状态  |                                                                                                    |
| ((•)) 移动网络    | 固件升级 备份/恢复配置 日期时间 重启 恢复出厂设置                                                                                                    |
| <b>动</b> 上网设置 | 中// 五紅 · 注法投付// Pressee                                                                                                    |
| ⋒ 无线设置        | 回行更新。<br>海辺体入行 Diowse<br>佐信川「沿置・風 佐信                                                                                                    |
| 袋 LAN设置       | (本田) 2011 · 2015年11月14日 · 2015年11月14日 · 2015580000000000000000000000000000000000 |
| <b>3</b> 登录设置 | 点击"浏览"选择兼容的固件上传以刷新当前系统。若想升级过                                                                                                    |
| 88.客户列表       | 程中恢复出厂设置,请勾选 "恢复出厂设置" 选项,不勾选表示<br>升级完成后系统保留当前配置信息。                                                                                                    |
| ④ 软件升级        | 在维升级 围新                                                                                                    |
| <b>嘗</b> 系统日志 |                                                                                                    |
|               | 最新版本: .<br>工程::::::::::::::::::::::::::::::::::::                                                                                                    |
|               | 下我近过度。 070                                                                                                    |
|               |                                                                                                    |
|               |                                                                                                    |
|               |                                                                                                    |
|               |                                                                                                    |
|               |                                                                                                    |
|               |                                                                                                    |
|               |                                                                                                    |

# 2.9.2. 备份/恢复配置

可以将配置好的参数进行备份、也可导入备份配置。

| USR U300       | 有人云Luci语言(自动)》向导退出          |
|----------------|-----------------------------|
| ₩ 系统状态         |                             |
| ((e)) 移动网络     | 固件升级 备份/恢复配置 日期时间 重启 恢复出厂设置 |
| 🖧 上网设置         | 드, \ <i>4</i> //\           |
| ⋒ 无线设置         | 与人留切:                       |
| 袋 LAN设置        |                             |
| ● 登录设置         | <b>田切町</b> 山 守八町山           |
| <b>88</b> 客户列表 |                             |
|                |                             |
| <b>苣</b> 系统日志  |                             |
|                |                             |
|                |                             |
|                |                             |
|                |                             |
|                |                             |
|                |                             |
|                |                             |
|                |                             |
|                |                             |

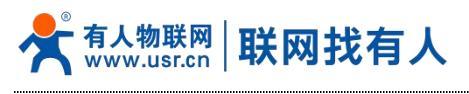

# 2.9.3. 日期时间

# 可以手动设置当前时间

| USR U300      | 有人云Luci语言(自动)》向导退出                         |
|---------------|--------------------------------------------|
| ■ 系统状态        |                                            |
| ((•)) 移动网络    | 固件升级 备份/恢复配置 日期时间 重启 恢复出厂设置                |
| 🔏 上网设置        | 当前时间: Thu Aug 31 12:23:35 CST 2023         |
| ⋒ 无线设置        | 设置时间: 请输入时间                                |
| 袋 LAN设置       | 使用说明:输入日期格式为:YYYY-MM-DD hh:mm:ss(年年年年-月月-日 |
| <b>3</b> 登录设置 | 日时时:分分秒秒)                                  |
| 88.客户列表       | 设置时间                                       |
|               |                                            |
| <b>苣</b> 系统日志 |                                            |
|               |                                            |
|               |                                            |
|               |                                            |
|               |                                            |
|               |                                            |
|               |                                            |
|               |                                            |
|               |                                            |
|               |                                            |

# 2.9.4. 重启

| USR U300      | 有人云 Luci 语言(自动)~ 向导 退出      |
|---------------|-----------------------------|
| <b>二</b> 系统状态 |                             |
| ((•)) 移动网络    | 固件升级 备份/恢复配置 日期时间 重启 恢复出厂设置 |
| <b>战</b> 上网设置 | 温馨提示:点击确认按钮后路由器将重新启动        |
| ☞ 无线设置        | 重启                          |
| 袋 LAN设置       |                             |
| 2 登录设置        |                             |
| 83.客户列表       |                             |
| ④ 软件升级        |                             |
| <b>苣</b> 系统日志 |                             |
|               |                             |
|               |                             |
|               |                             |
|               |                             |
|               |                             |
|               |                             |
|               |                             |
|               |                             |
|               |                             |

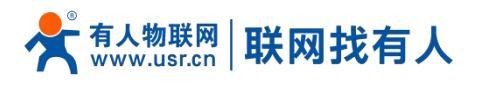

# 2.9.5. 恢复出厂

| USR U300          | 有人云 Luci 语言(自动) 向导 退出            |
|-------------------|----------------------------------|
| ▲ 系统状态            |                                  |
| <b>((•))</b> 移动网络 | 固件升级 备份/恢复配置 日期时间 重启 恢复出厂设置      |
| <b>過</b> 上网设置     | 温馨提示:恢复出厂设置操作将会把当前配置信息恢复到出厂时的默认配 |
| ▲ 无线设置            |                                  |
| 袋 LAN设置           | W2                               |
| <b>①</b> 登录设置     |                                  |
| A28 客户列表          |                                  |
| ④ 软件升级            |                                  |
| <b>営</b> 系统日志     |                                  |
|                   |                                  |
|                   |                                  |
|                   |                                  |
|                   |                                  |
|                   |                                  |
|                   |                                  |
|                   |                                  |
|                   |                                  |
|                   |                                  |

# 2.10. 系统日志

| USR U300          | 有人云 Luci 语言(自动)~ 向导 退出                                                                                                    |
|-------------------|----------------------------------------------------------------------------------------------------|
| ₩ 系统状态            |                                                                                                    |
| <b>((•))</b> 移动网络 | 系统日志                                                                                                    |
| 🔏 上网设置            | Wed Aug 30 15:24:10 2023 daemon.notice netifd: Interface 'loopback' is now up                                                                                                    |
| ⋒ 无线设置            | Wed Aug 30 15:24:10 2023 daemon.notice netifd: Interface 'wan' is enabled<br>Wed Aug 30 15:24:10 2023 daemon.notice netifd: Interface 'wan6' is enabled                                                                                                    |
| 袋 LAN设置           | Wed Aug 30 15:24:10 2023 kern.info kernel: [ 81.102508] IPv6: ADDRCONF(NETDEV_UP): eth0: link is not ready<br>Wed Aug 30 15:24:10 2023 kern arc kernel: [ 81.104119] [IIImbi netday, one] Opened not day interface                                                                                                    |
| <b>3</b> 登录设置     | Wed Aug 30 15:24:10 2023 kern.info kernel: [ 81.112426] IPv6: ADDRCONF(NETDEV_UP): rmnet_mhi0: link is                                                                                                    |
| 88.客户列表           | not ready<br>Wed Aug 30 15:24:10 2023 kern.info kernel: [ 81.112768] 8021q: VLANs not supported on rmnet_mhi0                                                                                                    |
| ☆ 软件升级            | Wed Aug 30 15:24:10 2023 daemon.notice netifd: Interface 'wan5g' is enabled<br>Wed Aug 30 15:24:10 2023 daemon.notice netifd: Interface 'wan5g6' is enabled                                                                                                    |
| <b>営</b> 系统日志     | Wed Aug 30 15:24:10 2023 daemon.notice netifd: Bridge 'br-lan' link is up<br>Wed Aug 30 15:24:10 2023 daemon.notice netifd: Interface 'lan' has link connectivity<br>Wed Aug 30 15:24:10 2023 daemon.notice netifd: Network device 'eth1' link is up<br>Wed Aug 30 15:24:10 2023 kern.info kernel: [ 81.133548] IPv6: ADDRCONF(NETDEV_UP): rmnet_mhi0.1: link is<br>not ready<br>Wed Aug 30 15:24:10 2023 daemon.notice netifd: Network device 'lo' link is up<br>Wed Aug 30 15:24:10 2023 daemon.notice netifd: Interface 'loopback' has link connectivity<br>Wed Aug 30 15:24:10 2023 daemon.notice netifd: Interface 'loopback' has link connectivity<br>Wed Aug 30 15:24:10 2023 daemon.err insmod: module is already loaded - xt_multiport<br>Wed Aug 30 15:24:10 2023 daemon.err insmod: module is already loaded - xt_multiport<br>Wed Aug 30 15:24:10 2023 daemon.err insmod: module is already loaded - xt_length<br>Wed Aug 30 15:24:10 2023 user.notice firewall: Reloading firewall due to ifup of lan (br-lan)<br>Wed Aug 30 15:24:10 2023 user.netrg : device: wifil vifs: wifinet0 wifinet1 wifinet2 wifinet3<br>Wed Aug 30 15:24:10 2023 user.netrg : device: wifil vifs: wifinet4 wifinet5 wifinet6 wifinet7<br>Wed Aug 30 15:24:10 2023 user.netrg : st. ath: unknown operand |

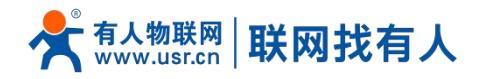

# 3. 免责声明

本文档未授予任何知识产权的许可,并未以明示或暗示,或以禁止发言或其它方式授予任何知识产权许可。除在其产品的销售条款和条件声明的责任之外,我公司概不承担任何其它责任。并且,我公司对本产品的销售和使用不作任何明示或暗示的担保, 包括对产品的特定用途适用性,适销性或对任何专利权,版权或其它知识产权的侵权责任等均不作担保。本公司可能随时对产品 说明书做出修改,恕不另行通知。

# 4. 更新历史

| 说明书版本  | 更新内容          | 更新时间       |
|--------|---------------|------------|
| V1.0.0 | 创立文档,完成相关功能描述 | 2022-11-15 |

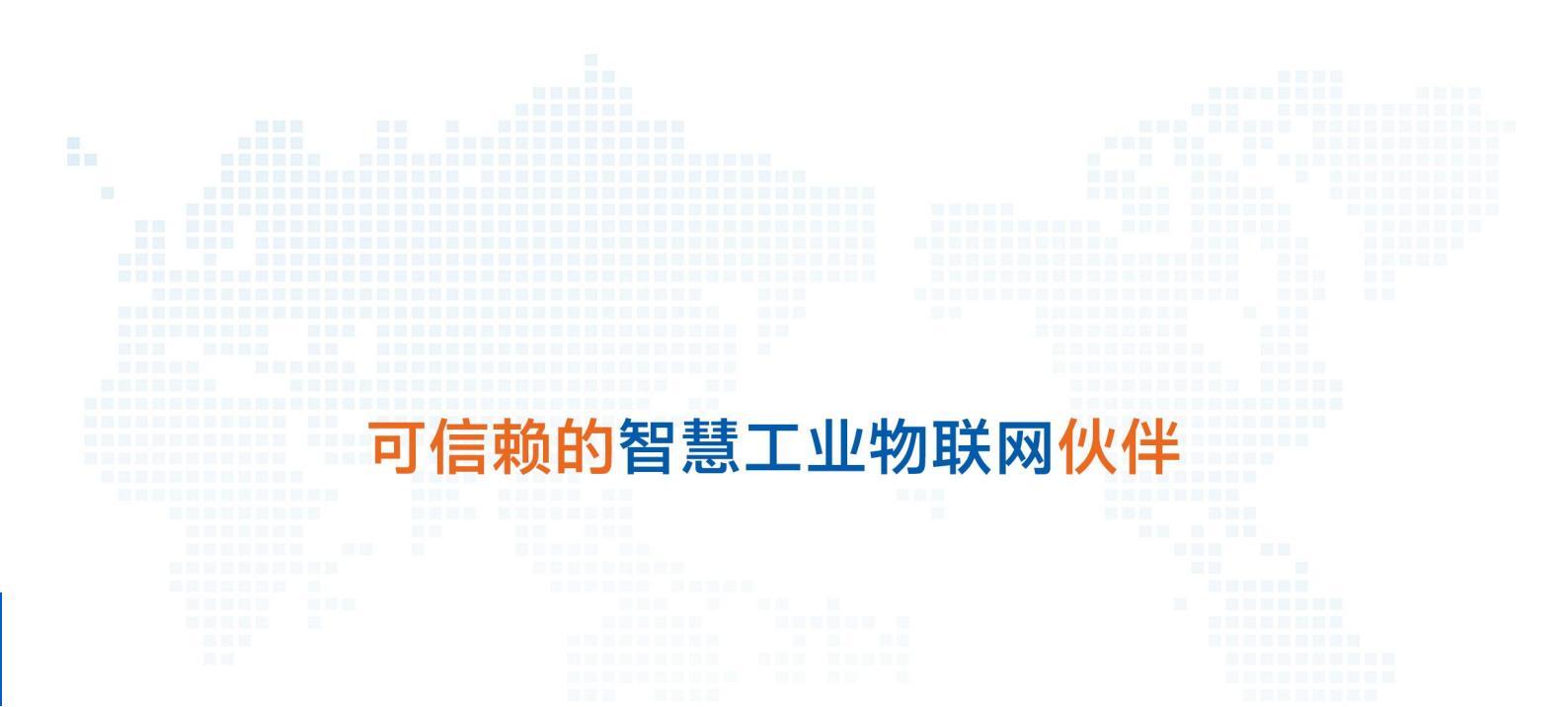

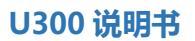

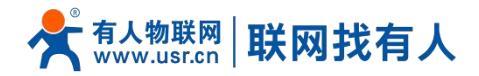